# IDO-EVB3588S-V1 开发板上手指南

- 1 主板介绍
- 2 电源接口
- 3 串口调试
  - 3.1 硬件连接
  - 3.2 串口参数配置
- 4 ADB使用
  - 4.1 工具下载
  - 4.2 准备连接
  - 4.3 常用命令
    - 4.3.1 查看设备序列号
    - 4.3.2 ADB工具连接设备
    - 4.3.3 获取系统日志
    - 4.3.4 安装 APK
    - 4.3.5 将文件拷贝到主板
    - 4.3.6 将主板文件拷贝到本地
- 5 显示接口
  - 5.1 HDMI
  - 5.2 Dual LVDS
  - 5.3 DP
  - 5.4 MIPI
  - 5.5 eDP
- 6 Camera

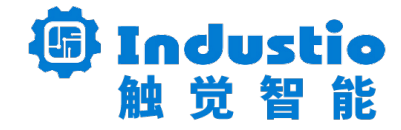

## IDO-EVB3588S-V1

# 开发板上手指南

#### 深圳触觉智能科技有限公司

www.industio.cn

#### 文档修订历史

| 版本   | PCBA版本 | 修订内容 | 修订  | 审核  | 日期         |
|------|--------|------|-----|-----|------------|
| V1.0 | V1C    | 创建文档 | LZR | IDO | 2024/08/22 |

# 1 主板介绍

IDO-EVB3588S-V1具有丰富的视频输入输出接口(HDMI-TX/eDP1.3/MIPI-DSI/MIPI-CSI/LVDS),高速通信接口(Enthernet/PCIe2.0/USB3.0/TF卡),工业互联接口 (RS485/RS232/UART),可作为RK3588S开发评估板,也普遍适用于各种智慧显示终端产 品、视频类终端产品、工业自动化终端产品和边缘计算网关类产品。应用可覆盖边缘计算、人工智 能、工业HMI、工业网关、智慧医疗、自助终端、智能零售、能源电力等行业,IDO-EVB3588S-V1 正面如下图所示:

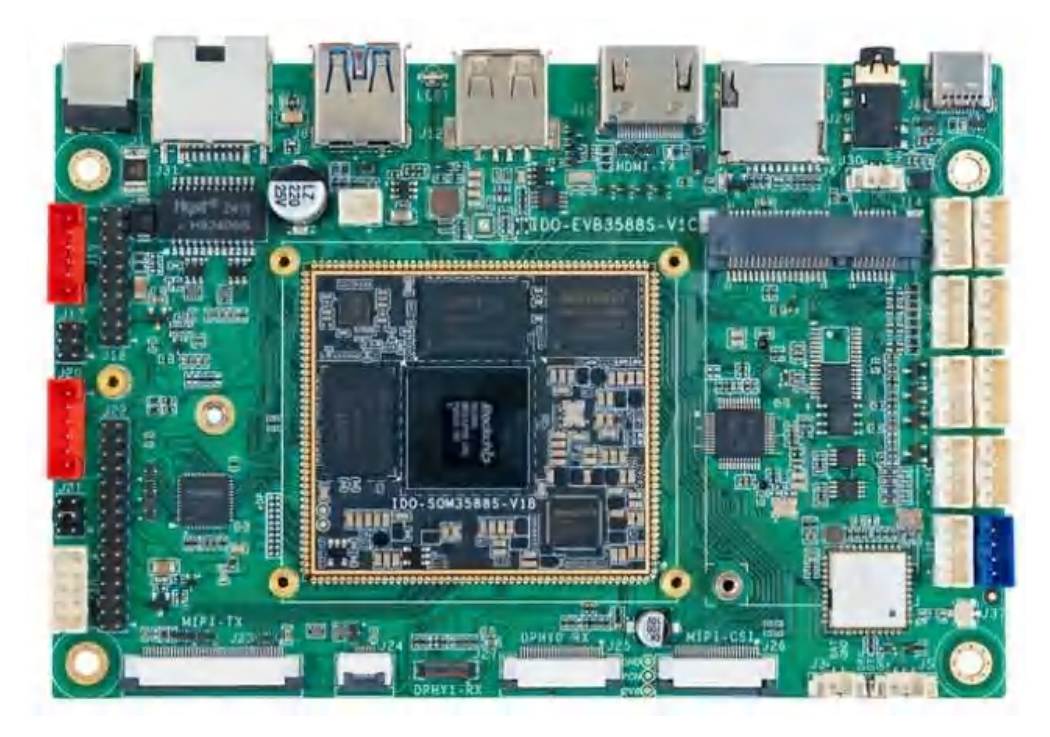

IDO-EVB3588S-V1 背面如下图所示:

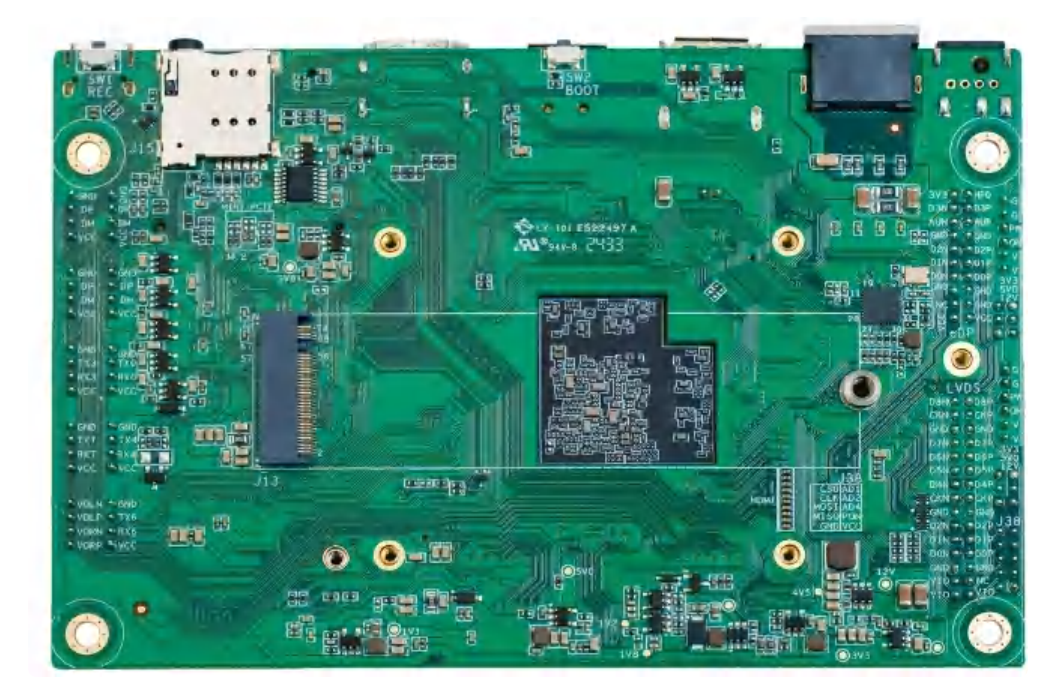

## 2 电源接口

额定电压:12V,额定电流:大于等于2A。 主板支持以下供电方式: 通过J39 DC-042座 (内径2mm, 外径6mm) 连接电源适配器, 如下图所示:

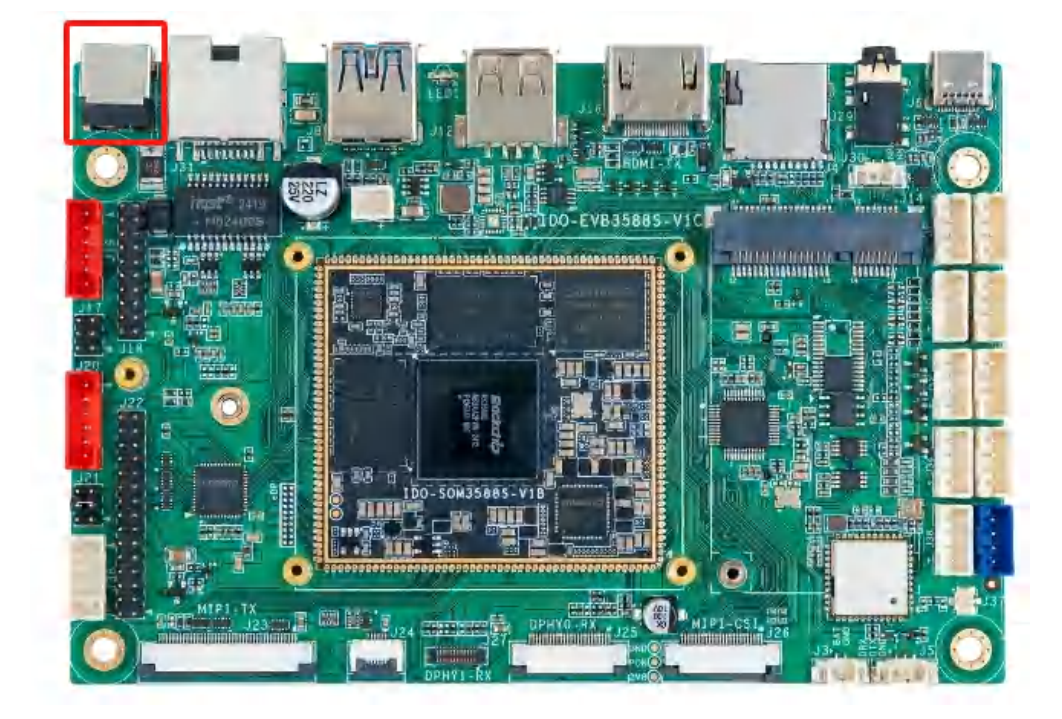

# 3 串口调试

主板调试串口接口可用于查看loader、uboot、kernel、系统日志信息和执行一些系统支持命 令等。调试串口位于主板的J5接口,如下图所示:

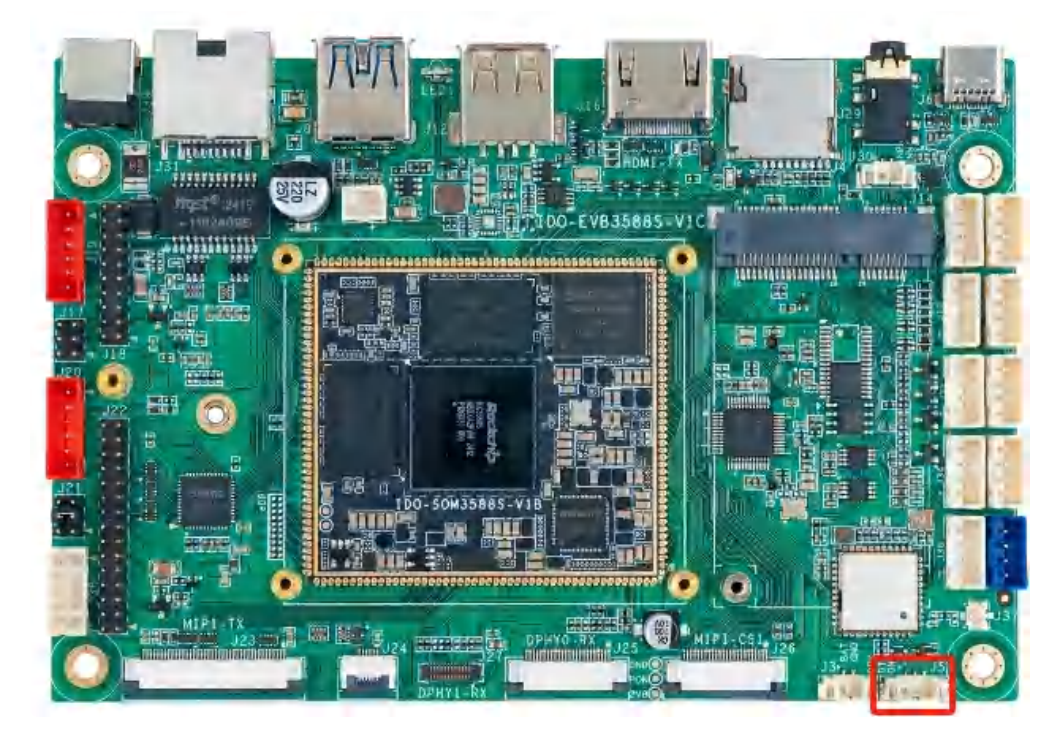

USB转串口模块,如下图所示:

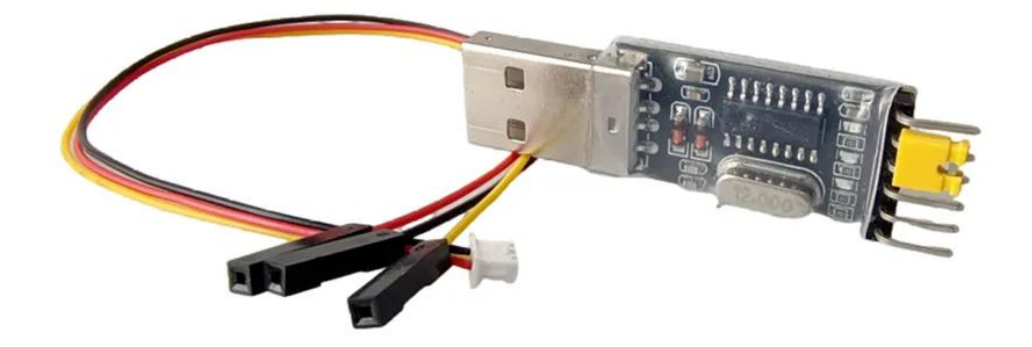

USB转串口模块驱动及驱动安装视频

链接: https://pan.baidu.com/s/1j5T6r\_rXiPq1JKjtiiLD5Q?pwd=1234

提取码: 1234

### 3.1 硬件连接

调试串口支持3.3V TTL电平, USB转串口模块连接方法如下图所示:

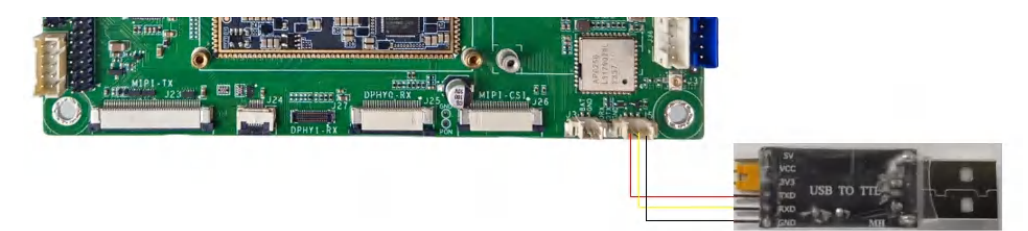

注意:如果使用串口适配器遇到TX和RX不能输入和输出的问题;可以尝试对调TX和RX的连接。 插入适配器后,系统会提示发现新硬件,并初始化,之后可以在设备管理器找到对应的 COM 口,如下 图所示:

| A 彩音管理描                                         | - u x |
|-------------------------------------------------|-------|
| 文件(F) 操作(A) 敷着(V) 帮助(H)                         |       |
|                                                 |       |
| <ul> <li>A DESKTOP-R9MI1UC</li> </ul>           | 7     |
| Android Device                                  |       |
| - 📲 IDE ATA/ATAPI 控制器                           |       |
| Intel(R) Dynamic Platform and Thermal Framework |       |
| 安全设备                                            |       |
| > 🛄 处理器                                         |       |
| - 磁燈艇动器                                         |       |
| · San 存储控制器                                     |       |
| ) 清打印队列                                         |       |
| - 🦢 电池                                          |       |
| - 🖤 端口 (COM 和 LPT)                              |       |
| USB-SERIAL CH340 (COM12)                        |       |
| ₩ 蓋牙链接上的标准串行 (COM4)                             |       |
| ■ 蓝牙链接上的标准串行 (COM5)                             |       |
| ) 董 团件                                          |       |
| > 💷 计算机                                         |       |
| - 💷 监缆器                                         |       |
| ·                                               |       |
| > 🚺 重牙                                          |       |
| ■ 其他设备                                          |       |
| 网络人机接口设备                                        |       |
| 软件设备                                            |       |
| - 星 软件组件                                        |       |
| 4 声音、视频和游戏控制器                                   |       |
| 國國和和其他指針设備                                      |       |
| ■ 通田県行台地10回尾                                    |       |

### 3.2 串口参数配置

1. 打开MobaXterm, 下载链接如下:

链接: https://pan.baidu.com/s/11ui4LTd2mq\_9kiJpeL4bWg?pwd=1234

#### 提取码: 1234

| □ 文件名                            | + | 修改时间                            | 类型    | 大小      |
|----------------------------------|---|---------------------------------|-------|---------|
| 🗌 🧧 RKDevTool_Release_v2.95.zip  |   | 2024- <mark>0</mark> 4-24 11:53 | zip文件 | 2.30MB  |
| other_tools.txt                  |   | 2024-04-25 15:31                | txt文件 | 44B     |
| 🗌 🧧 MobaXterm_Portable_v23.6.zip |   | 2024-04-24 14:30                | zip文件 | 39.99MB |
| DriverAssitant_v5.11.zip         |   | 2024-04-24 11:52                | zip文件 | 9.36MB  |

2. 选择session为Serial,如下图所示:

| Session settings × |        |                       |       |       |     |                 |          |          |           |       |                |      |             |          |  |
|--------------------|--------|-----------------------|-------|-------|-----|-----------------|----------|----------|-----------|-------|----------------|------|-------------|----------|--|
| SSH                | Telnet | <mark>⊮</mark><br>Rsh | Xdmcp | I RDP | VNC | <b>S</b><br>FTP | SFTP 2   | Serial   | 👰<br>File | Shell | (3)<br>Browser | Mosh | 🚏<br>Aws S3 | INSL WSL |  |
|                    |        |                       |       |       |     |                 |          |          |           |       |                |      |             |          |  |
|                    |        |                       |       |       |     |                 |          |          |           |       |                |      |             |          |  |
|                    |        |                       |       |       | -   | C               | Choose a | a sessic | n type    |       |                |      |             |          |  |
|                    |        |                       |       |       |     |                 |          |          |           |       |                |      |             |          |  |
|                    |        |                       |       |       |     |                 |          |          |           |       |                |      |             |          |  |
|                    |        |                       |       |       | 0   | OK              |          | 8 Can    | cel       |       |                |      |             |          |  |

- 3. 将Serial port修改为在设备管理器中找到的COM端口
- 4. 设置Speed(bsp)为1500000
- 5. 点击【OK】按钮,如下图所示:

|               | lungs         |                       |                                                 |                                             |                       |                                            |              |          |          |           |                |      |              |              |
|---------------|---------------|-----------------------|-------------------------------------------------|---------------------------------------------|-----------------------|--------------------------------------------|--------------|----------|----------|-----------|----------------|------|--------------|--------------|
| SSH           | Telnet        | <mark>⊮</mark><br>Rsh | Xdmcp                                           | I RDP                                       | VNC                   | 🛞<br>FTP                                   | SFTP         | Serial   | I File   | Shell     | (S)<br>Browser | Mosh | er<br>Aws S3 | WSL          |
|               |               |                       |                                                 |                                             |                       |                                            |              |          |          |           |                |      |              |              |
| 🖋 Bas         | ic Serial set | tings                 |                                                 |                                             |                       |                                            |              |          |          |           |                |      |              |              |
| 3             | Serial port   | * COM                 | 7 (USB-SE                                       | RIAL CH3                                    | 340 (COM7             | ))                                         | ~            | 4        | Speed (b | os) * 150 | ~ 0000         |      |              |              |
| -             | ochu pon      | Com                   | 1000 00                                         |                                             | 010(00111             | //                                         |              | -+L      | opeed (b | 1000      |                |      |              |              |
|               |               |                       |                                                 |                                             |                       |                                            |              |          |          |           |                |      |              |              |
| A Adv         | anced Seria   | l sotting             | E To                                            | minal cot                                   | inge 🔺                | Bookma                                     | rk cottings  |          |          |           |                |      |              |              |
| Auv           | anceu Sena    | u setung:             |                                                 | minal seu                                   | ings 🔀                | DUUKIIId                                   | ik settings  | <b>,</b> |          |           |                |      |              |              |
|               |               |                       |                                                 |                                             |                       |                                            |              |          |          |           |                |      |              |              |
|               |               | Seri                  | ial engine:                                     | PuTTY                                       | (allows ma            | nual COM                                   | 1 port setti | ng)      |          |           | $\sim$         |      |              |              |
|               |               |                       | Data bits                                       | 8                                           | ~                     |                                            |              |          |          |           |                |      |              |              |
|               |               |                       |                                                 | 1                                           |                       | If you need to transfer files (e.g. router |              |          |          |           |                |      |              | -            |
| Stop bits 1 ~ |               |                       |                                                 |                                             | ~                     | configuration file), you can use MobaXterm |              |          |          |           |                |      |              |              |
|               |               |                       | State State State                               | Contraction and Contract                    |                       | 0.000.000                                  | addod TETI   | Doontor  |          |           |                |      |              |              |
|               |               |                       | Parity                                          | None                                        | ~                     | empe                                       | edded TFTI   | P server |          |           |                |      |              | <u> </u>     |
|               |               | F                     | Parity<br>low control                           | None<br>Xon/Xoff                            | ~                     | empe                                       | edded TFTI   | P server |          |           |                |      |              | <pre>X</pre> |
|               |               | F                     | Parity<br>low control                           | None<br>Xon/Xoff                            | ~                     | "Ser                                       | vers" wir    | P server | TFTP s   | erver     |                |      | , î          | X            |
|               |               | F                     | Parity<br>low control<br>Ø Reset                | None<br>Xon/Xoff<br>defaults                | ~                     | "Ser                                       | edded TFTI   | P server | TFTP s   | erver     |                |      | ,            |              |
|               |               | F                     | Parity<br>low control<br>@ Reset<br>ecute macr  | None<br>Xon/Xoff<br>defaults<br>to at sessi | →<br>→<br>on start: < | "Ser                                       | vers" wir    | P server | TFTP s   | erver     |                |      | Ŕ            | ×            |
|               |               | F                     | Parity<br>low control<br>@ Reset<br>recute macr | None<br>Xon/Xoff<br>defaults<br>to at sessi | on start:             | "Ser                                       | vers" wir    | P server | TFTP s   | erver     |                |      |              |              |
|               |               | F                     | Parity<br>low control<br>Reset<br>ecute macr    | None<br>Xon/Xoff<br>defaults<br>o at sessi  | v<br>v<br>on start:   | "Ser                                       | vers" wir    | ndow>    | TFTP s   | server    |                |      | Å            |              |
|               |               | F                     | Parity<br>low control<br>Reset<br>ecute macr    | None<br>Xon/Xoff<br>defaults<br>to at sessi | on start:             | "Ser                                       | vers" wir    | ndow>    | TFTP s   | server    |                |      |              |              |

# 4 ADB使用

## 4.1 工具下载

ADB工具包及相关命令操作视频链接,ADB工具具体使用方法参考压缩包下的readme.txt 链接: https://pan.baidu.com/s/1\_ifexnnutl46Kj7vSUM-hQ?pwd=1234 提取码: 1234

### 4.2 准备连接

1. 使用USB Type-C数据线,将下图红色框的USB OTG接口连接到PC端的USB接口,如下图所示:

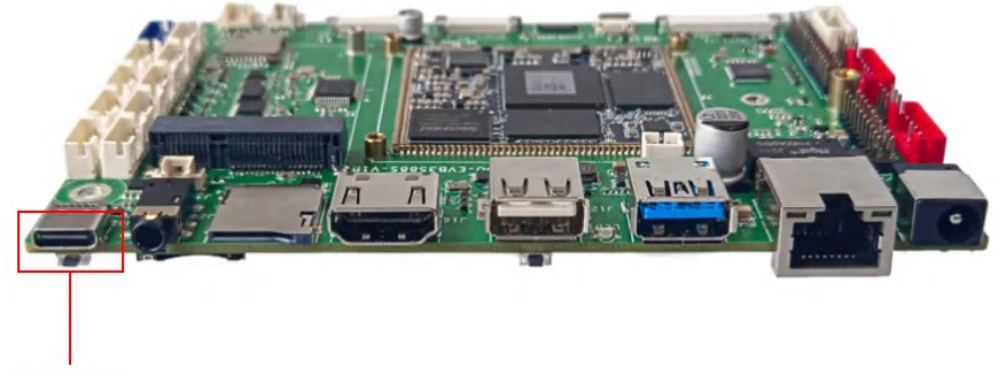

USB OTG

2. 给主板供电系统启动后,将会在设备管理器中识别到Android Device设备,如下图所示:

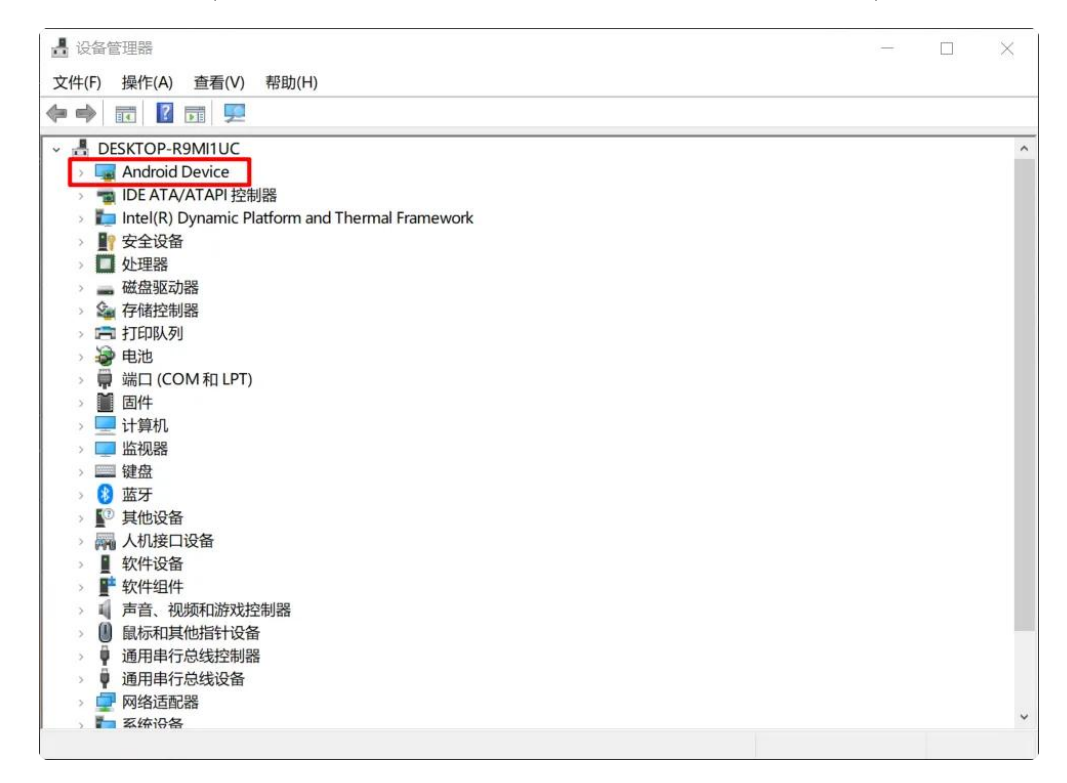

4.3 常用命令

4.3.1 查看设备序列号

PowerShell

```
1 C:\Users\aston> adb devices
```

- 2 List of devices attached
- 3 **397**ec3c477064c11 device

#### 4.3.2 ADB工具连接设备

ADB工具连接设备,命令如下:

| • |                                          | PowerShell                                       |
|---|------------------------------------------|--------------------------------------------------|
| 1 | C:\Users\aston> adb shell                |                                                  |
| 2 | rk3588_r <mark>:/</mark> \$ ls           |                                                  |
| 3 | acct bin cache d                         | <pre>data_mirror default.prop etc init.env</pre> |
|   | iron.rc lost+found mnt oem               | product sdcard sys system_ext                    |
| 4 | apex bugreports config <mark>data</mark> | debug_ramdisk dev init linkerco                  |
|   | nfig metadata odm proc                   | res storage system vendor                        |

#### 4.3.3 获取系统日志

获取系统日志,命令如下:

#### 4.3.4 安装 APK

安装APK, 命令如下:

```
    #安装
    C:\Users\aston> adb install "apk文件路径"
    #重新安装
```

#### 4 C:\Users\aston> adb install -r "apk文件路径"

#### 4.3.5 将文件拷贝到主板

将文件拷贝到主板,命令如下:

PowerShell
 #让ADB设备端切换到root权限模式
 C:\Users\aston> adb root
 #重新挂载文件系统,将设备改为可读可写
 C:\Users\aston> adb remount
 C:\Users\aston> adb push "本地路径" "主板系统路径"

#### 4.3.6 将主板文件拷贝到本地

将主板文件拷贝到本地,命令如下:

```
    PowerShell
    #让ADB设备端切换到root权限模式
    C:\Users\aston> adb root
    #重新挂载文件系统,将设备改为可读可写
    C:\Users\aston> adb remount
    C:\Users\aston> adb pull "主板系统文件路径" "本地路径"
```

## 5 显示接口

### **5.1 HDMI**

标准HDMI接口, 支持 HDMI2.0 8K@60fps 输出 和 HDCP 1.4/2.2, HDMI接口如下图所示:

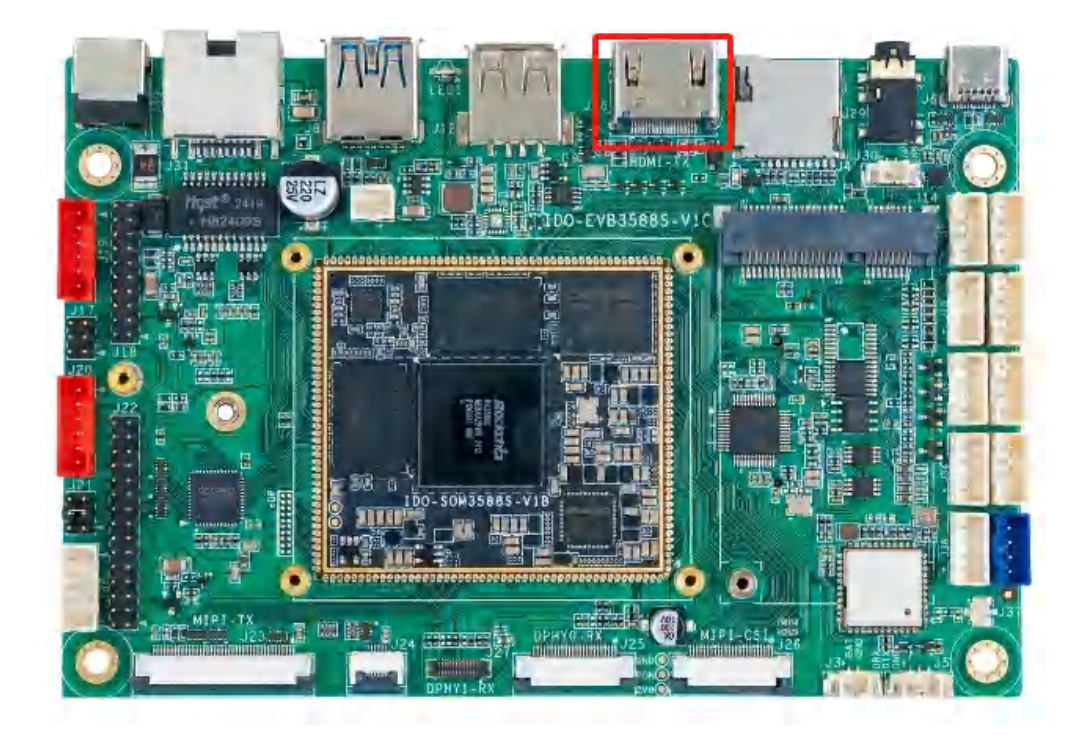

## 5.2 Dual LVDS

Dual LVDS接口如下图所示:

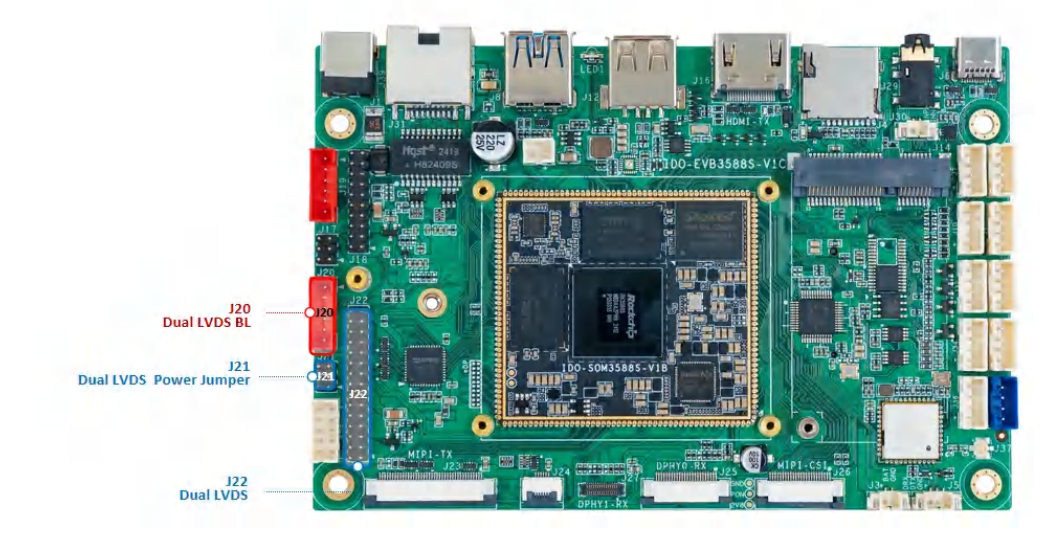

### 5.3 DP

可以使用USB Type-C 转 HDMI 高清线连接 HDMI 显示器,如下图所示:

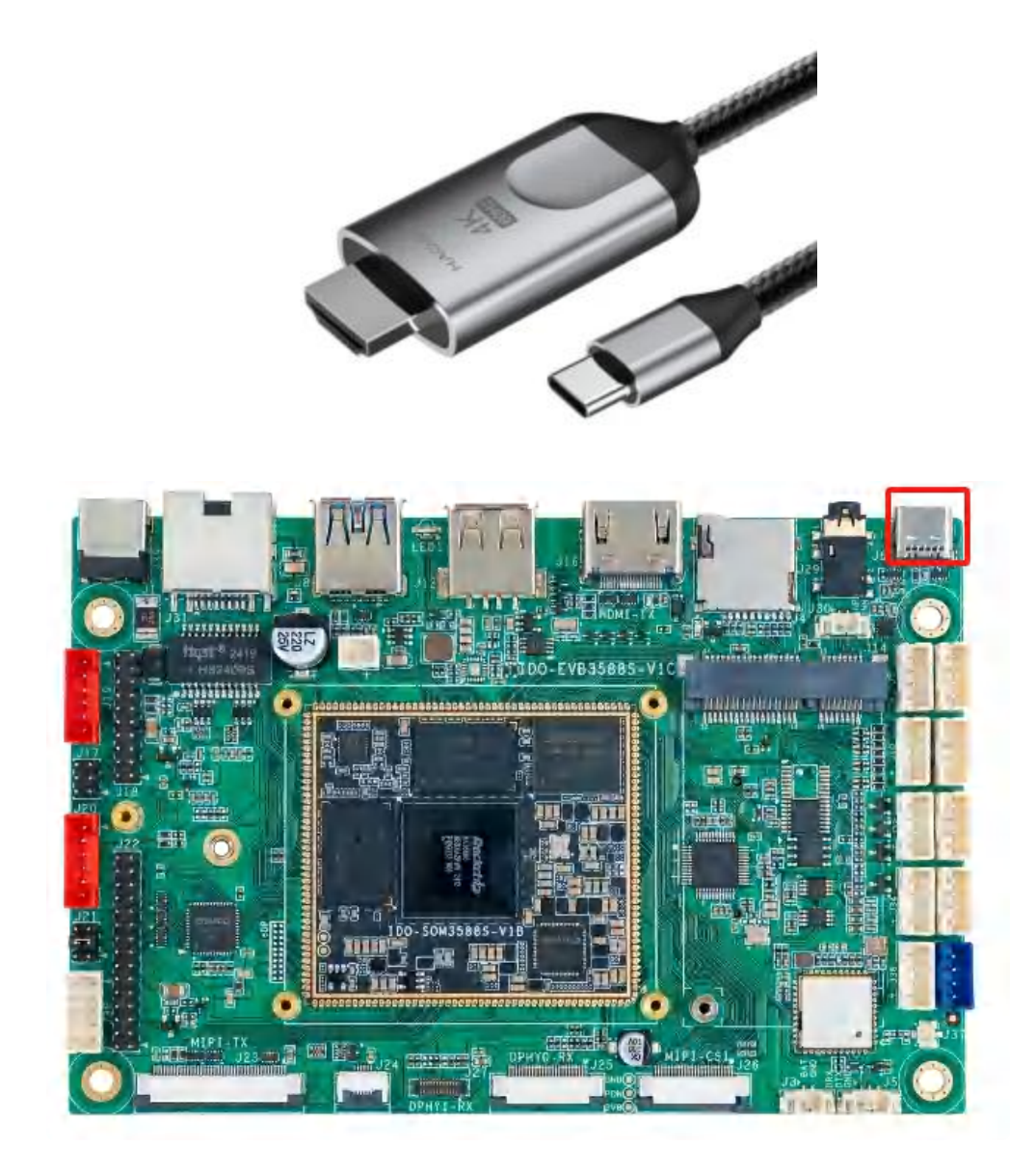

## 5.4 MIPI

MIPI接口如下图所示:

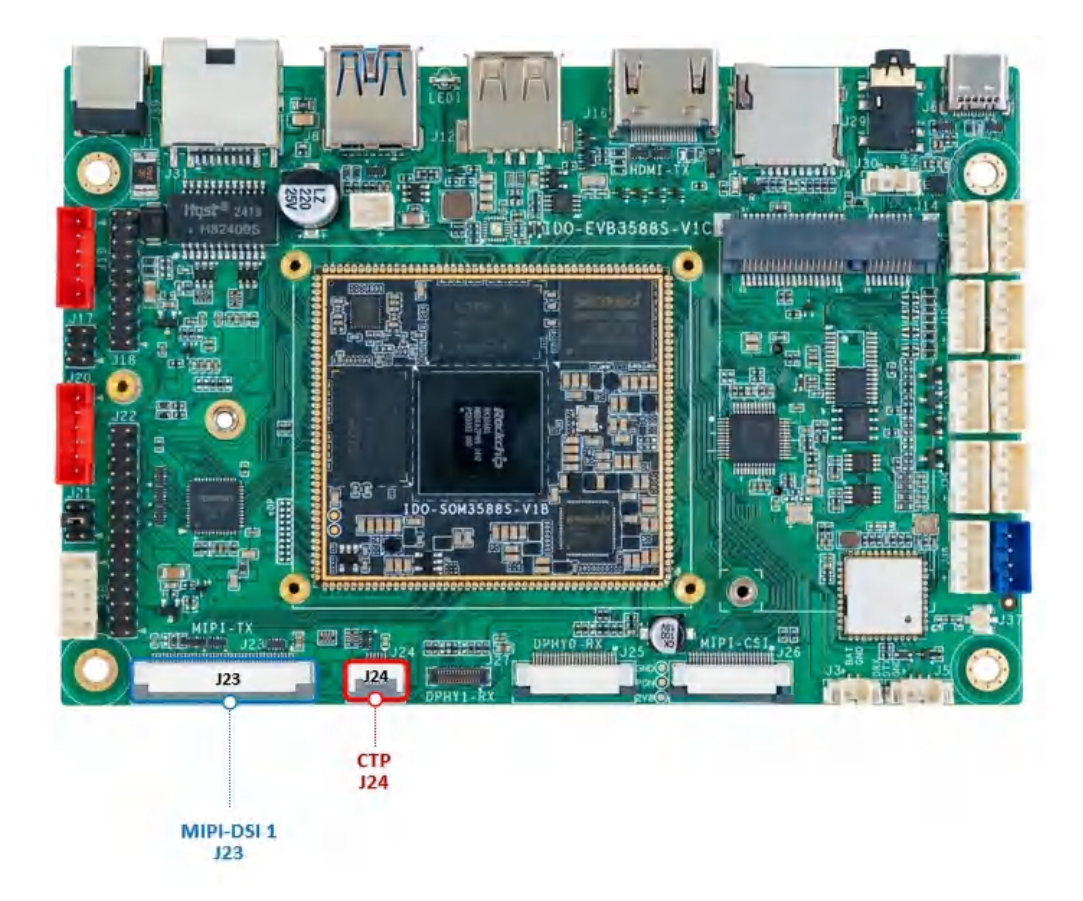

- 1. 触摸 TP 接口,下接
- 2. 主板LCD排线接线(上接),40Pin FPC屏座子

### 5.5 eDP

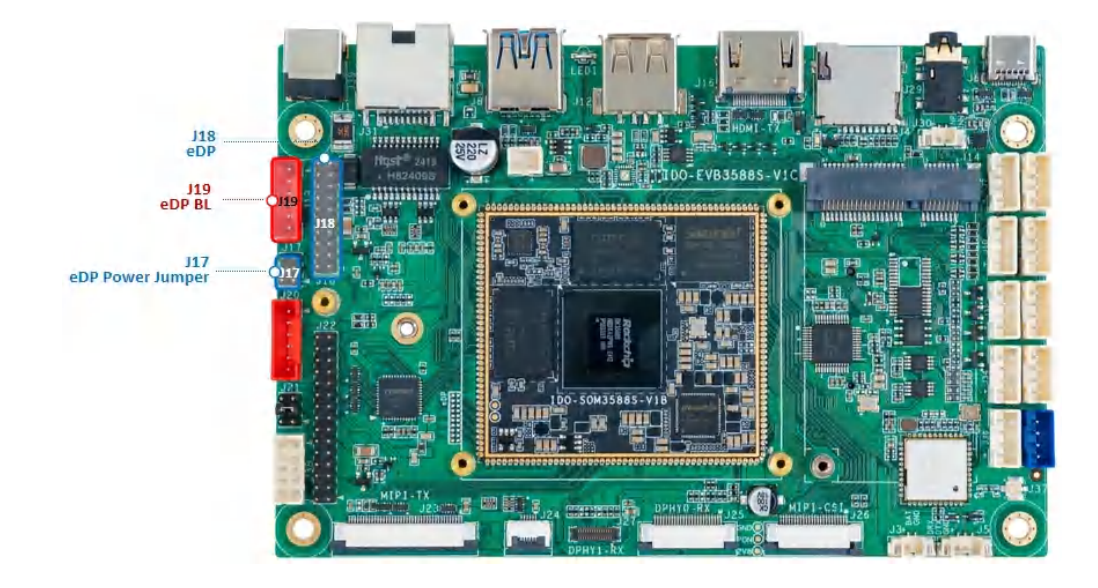

## 6 Camera

板载MIPI CSI Camera接口位于J25、J26、J27,如下图所示:

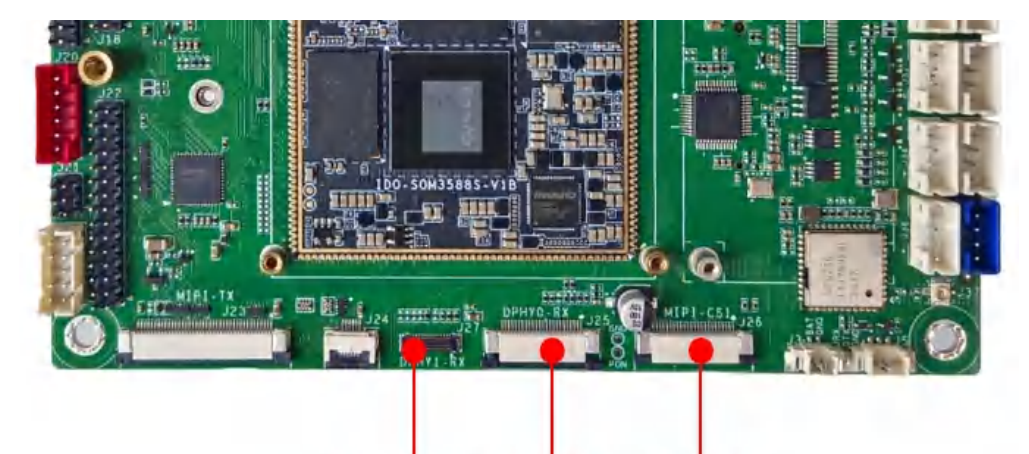

OV13855 IMX415 IMX415

摄像头连接如下图所示:

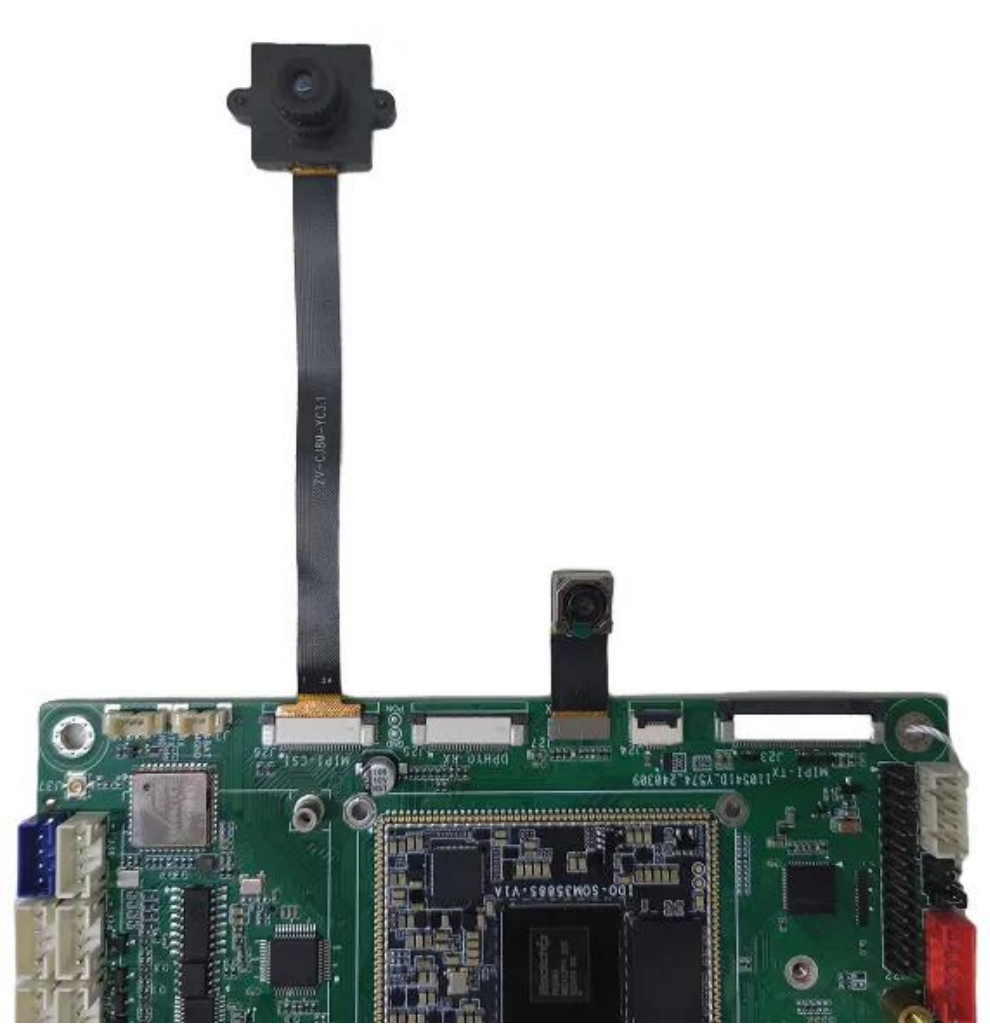

通过点击切换按钮来切换摄像头拍摄,如下图所示:

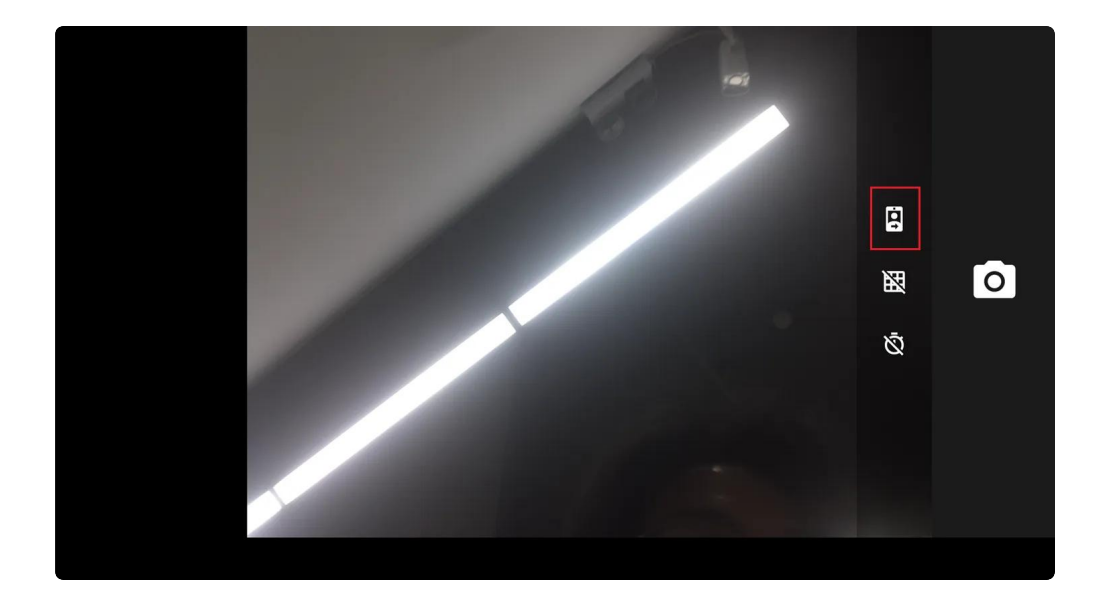